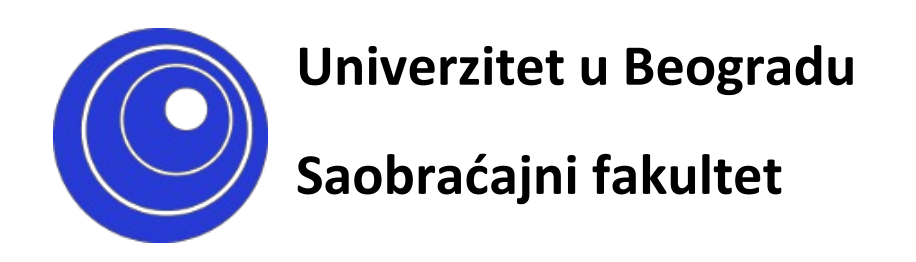

## Upustvo za registraciju na portalu i samostalni upis na kurseve

Beograd

Septembar 2020

Poštovane koleginice i kolege, da bi mogli da učestvujete na u predmetnim i ispitnim aktivnostima, potrebno je da se registrujete na portalu nastava.sf.bg.ac.rs (ukoliko to još niste učinili), a nakon toga i da se "upišete" na kurseve koje pohađate. <u>Registraciju na portalu vršite **samo jednom**, a upis na kurseve u skladu sa potrebama i obavezama.</u> Upis na kurs može biti samostalan (Vi ga sami vršite u vremenskom periodu koje je definisao predmetni nastavnik) ili od strane nastavnika (tada ne morate ništa samostalno činiti). Pojedini predmetni nastavnici na pojedinim mestima mogu postavljati dodatne lozinke za pristup. Molimo Vas da lozinke, koje dobijate od njih brižljivo čuvate, jer druge službe nemaju uvid u njihov sadržaj.

U narednom delu teksta, prikazaćemo vam proces registracije na portalu , kao i proces samostalnog upisa na kurs (na primeru predmeta "Engleski jezik").

## Detaljan opis registracije

Registracija na portalu se vrši samo jednom i to na sledeći način:

1) Na početnoj stranici portala, u gornjem desnom uglu, kliknuti na prečicu "Prijava"

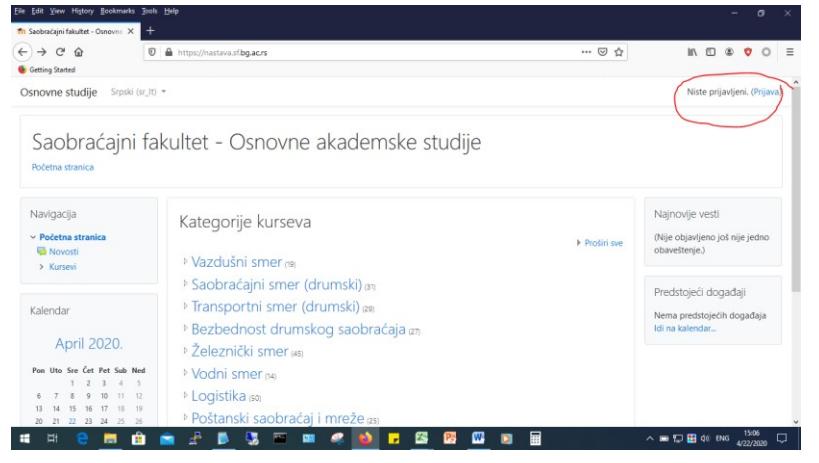

2) Potom na stranici za prijavljivanje, u bloku "Da li ste ovde prvi put?" kliknite na dugme "Kreiraj svoj nalog".

| Saobraćajni fakultet - O                                                                          | snovne akademske studije                                                                                                    |
|---------------------------------------------------------------------------------------------------|----------------------------------------------------------------------------------------------------|
| Korisničko ime<br>Lozinka<br>Zapamti korisničko ime<br>Prijava                                    | Zaboravili ste svoje korisničko ime ili<br>lozinku?<br>Vaš Web čitač mora imati omogućene<br>"kolačiće" •<br>Neki od kurseva mogu dozvoliti pristup<br>gostima (anonimnim korisnicima)<br>Prijavite se kao gost |
|                                                                                                   | · · · · · · · · · · · · · · · · · · ·                                                                                                    |
| Da li ste ovde prvi put?<br>Kako biste imali puni pristup ovom sajtu morate<br>Kreiraj novi nalog | kreirati korisnički nalog.                                                                                                    |

3) Na stranici za unos podataka unesite tražene podatke. Napomena: Kreirajte lozinku u skladu sa navedenim zahtevima kompleksnosti.

| заоргасајні такц                       | inter -  | Osnovne akademske studije                                                                                        |
|----------------------------------------|----------|----------------------------------------------------------------------------------------------------|
| Novi korisnički nal                    | og       |                                                                                                    |
|                                        |          | ▼ Skupi sve                                                                                                    |
| <ul> <li>Izaberite svoje ko</li> </ul> | orisničk | o ime i lozinku za pristup sistemu                                                                               |
| Korisničko ime                         | 0        | p.peric                                                                                                    |
|                                        |          | Lozinka mora imati minimalan broj znakova: 8, minimalan broj cifara: 1, minimalan broj malih slova: 1, minimalan |
|                                        |          | broj velikih slova: 1, minimalan broj nealfanumeričkih znakova (kao što su *, - ili #) : 1                       |
| Lozinka                                | 0        | •••••                                                                                                    |
| <ul> <li>Više detalja</li> </ul>       |          |                                                                                                    |
| Adresa e-pošte                         | 0        | adresa@domen.net                                                                                                 |
| Adresa e-pošte (ponovo)                | 0        | adresa@domen.net                                                                                                 |
| Ime                                    | 0        | Petar                                                                                                    |
| Prezime                                | 0        | Perić                                                                                                    |
| Mesto                                  |          | Beograd                                                                                                    |
| Država                                 |          | Srbija 0                                                                                                    |
| <ul> <li>Studenti</li> </ul>           |          |                                                                                                    |
| Broj indeksa                           | 0        | ze19123                                                                                                    |
| Bezbednosno pitanje                    | 0        | V Нисам робот                                                                                                    |
|                                        |          | Kreiraj moj novi korisnički nalog Odustani                                                                       |

Neophodna polja u ovom obrascu su označena sa </u> .

4) Nakon klika na dugme "Kreiraj moj novi korisnički nalog", na unetu email adresu biče poslato aktivaciono pismo, koje morate otvoriti i kliknuti na priloženi link. Tek tada je proces registracije naloga kompletiran. Napomena: prethodno proverite da li Inbox poštansko sanduče ukucanog email naloga može da primi poštu. Često se dešava da korisnici nisu svesni da im je poštansko sanduče prepuno, zbog čega ne mogu primati nove poruke.

## Samostalni upis na kurs

1) Nakon uspešne registracije na portalu, na početnoj stranici portala u gornjem desnom uglu kliknite na prečicu "Prijava"

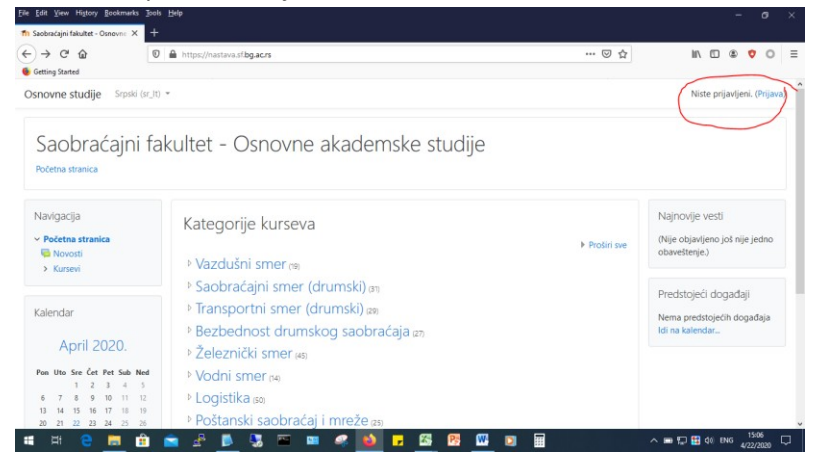

2) Potom na stranici za prijavljivanje, unesite korisničko ime i lozinku

| Saobraćajni fakultet - Os | snovne akademske studije                                                                                                    |
|---------------------------|----------------------------------------------------------------------------------------------------|
| testnalog                 | Zaboravili ste svoje korisničko ime ili<br>lozinku?<br>Vaš Web čitač mora imati omogućene<br>"kolačiće" ?<br>Neki od kurseva mogu dozvoliti pristup<br>gostima (anonimnim korisnicima)<br>Prijavite se kao gost |
| Da li ste ovde prvi put?  |                                                                                                    |

3) Nakon uspešne prijave pojaviće se glavna stranica portala. Kliknite na prečicu "Zajednička nastava", a nakon toga na prečicu "Engleski jezik 2".

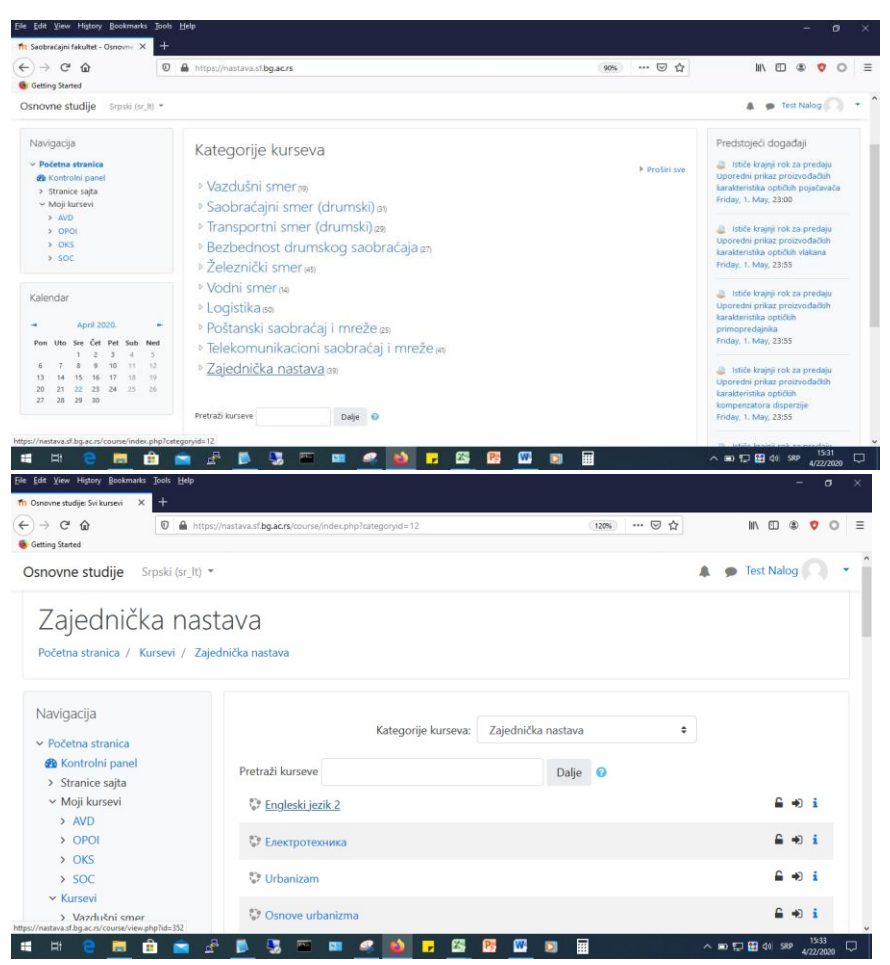

4) Zatim, u bloku "Administration / Course administration", koji se nalazi na dnu stranice predmeta, sa leve strane kliknuti na prečicu "Enrol me in this course" a potom na dugme "Enrol me"

| > Enex<br>> URB                                                                                         | Not available                                                  |  |
|----------------------------------------------------------------------------------------------------|----------------------------------------------------------------|--|
| > OUR8<br>> BAPO<br>> fiz<br>To CER                                                                     | Topic 5<br>Net available                                       |  |
| > TT<br>FETSU<br>> OSPR                                                                                 |                                                                |  |
| Vazdušni smer                                                                                           |                                                                |  |
| <ul> <li>&gt; Transportni smer (drumski)</li> <li>&gt; Bezbednost drumskog saobraćaja</li> </ul>        |                                                                |  |
| <ul> <li>Železnički smer</li> <li>Vodni smer</li> <li>Lonistika</li> </ul>                              |                                                                |  |
| <ul> <li>Poštanski saobraćaj i mreže</li> <li>Telekomunikacioni saobraćaj i</li> </ul>                  |                                                                |  |
| mreže                                                                                                   |                                                                |  |
| Administration                                                                                          |                                                                |  |
| <ul> <li>Course administration</li> </ul>                                                               |                                                                |  |
| Course administration                                                                                   |                                                                |  |
| Course administration                                                                                   |                                                                |  |
| Course administration ▲ Enrol me in this course                                                         |                                                                |  |
| Enrolment optic                                                                                         | ons                                                            |  |
| Enrolment optic                                                                                         | ons                                                            |  |
| Enrolment optic                                                                                         | ons                                                            |  |
| Enrolment optio                                                                                         | ons                                                            |  |
| Enrolment optic                                                                                         | DINS<br>-Telebaković                                           |  |
| Enrolment optio                                                                                         | DNS<br>-Telebaković                                            |  |
| Enrolment optic<br>Engleski jezik 2<br>Profesor: Gordana Dimkovi                                        | DNS<br>-Telebaković<br>Student)                                |  |
| Enrolment optio<br>Enrolment optio<br>Engleski jezik 2<br>Profesor: Gordana Dimkovi<br>Self enrolment ( | DDS<br>:-Telebaković<br>Student)<br>No enrolment key required. |  |
| Enrolment optio                                                                                         | DNS<br>-Telebaković<br>Student)<br>No enrolment key required.  |  |

5) Nakon klika, otvoriće se stranica kursa sa porukom "You are enroled in this course." Na ovaj način ste uspešno okončali proceduru samostalnog upisa na kurs.